Uppdaterad 2015-12-21

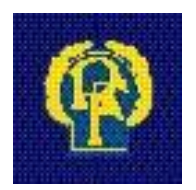

# IdrottOnline® Klubb

# Ansök om LOK-stöd med närvaroregistrering

| Inledning 4                                        |
|----------------------------------------------------|
| Utbildning4                                        |
| Specialidrottsförbundens och distriktens hemsidor4 |
| Information 4                                      |
| Manualer                                           |
| Operativsystem och webbläsare4                     |
| Hjälp och support IdrottOnline                     |
| Hjälp och support LOK-stöd                         |
| Allmänt                                            |
| Statligt lokalt aktivitetsstöd (LOK-stöd)          |
| Närvaroregistrering                                |
| Förberedelser information                          |
| Förberedelser - snabböversikt                      |
| Vad behöver du för inlogg, roller och behörighet?7 |
| Tilldela inloggningsrättighet                      |
| Tilldela Roller                                    |
| Lägg in medlemmar och skapa grupper 10             |
| Medlemmar                                          |
| Grupper                                            |
| Skapa aktiviteter 12                               |
| Kopiera aktiviteten                                |
| Ändra skapade aktiviteter 15                       |
| Registrera aktiviteter                             |
| Via webben                                         |
| SMS-registrering                                   |
| Krav på telefonen?                                 |
| Vad behöver föreningen göra?                       |
| Vad behöver ledaren göra? 199                      |
| Hur registrerar man aktiviteterna med mobilen?     |
| Datatrafik och kostnad?                            |
| Hur gör man komplettering eller ändring?           |
| Sök aktiviteter 21                                 |
| Ta bort aktivitet 22                               |
| Närvarokort 23                                     |

| Ansökan                | 244 |
|------------------------|-----|
| Öppna en ny ansökan    | 244 |
| Granska/fyll i ansökan |     |
| Skicka in              |     |
| Tilläggsansökan        |     |
| Historik               |     |
| Kommunfil              | 29  |
| Kontroll               |     |

# Inledning

IdrottOnline är idrottens verktyg för kommunikation och administration. IdrottOnline ägs och utvecklas av Riksidrottsförbundet, RF. Webbplatsen baseras på webbpubliceringsverktyget EPiServer, ett enkelt och flexibelt verktyg som är marknadsledande i Norden. Den grundversion föreningarna erbjuds innehåller standardfunktioner i EPiServer och är helt kostnadsfri. För mer information www.idrottonline.se

#### Utbildning

SISU Idrottsutbildarna erbjuder introduktionsutbildningar för IdrottOnline i varje distrikt. I tillägg till det utarbetas en lärgruppsplan som kan laddas hem, antingen från SISU Idrottsutbildarnas hemsida, <u>www.sisuidrottsutbildarna.se</u> eller under fliken *utbildning* på <u>www.idrottonline.se</u>

#### Specialidrottsförbundens och distriktens hemsidor

Här gäller detsamma som för föreningarna, även förbund och distrikt använder IdrottOnline.

#### Information

Löpande information gällande uppdateringar publiceras på www.idrottonline.se

#### Manualer

Denna manual, *Ansök om LOK-stöd med närvaroregistrering*, är för dig som arbetar med LOK-stöd i föreningen. På <u>www.idrottonline.se</u> under Support finns ytterligare manualer.

#### **Operativsystem och webbläsare**

Administration av IdrottOnline Klubb sker bäst i PC-miljö och med webbläsaren Internet Explorer 10, Firefox och Google Chrome. Vid övriga webbläsare och datorer så garanteras inte full funktion av IdrottOnline.

#### Hjälp och support IdrottOnline

På <u>www.idrottonline.se</u> finns en flik som heter *Support*. Där har vi samlat all information och hjälp du som användare av IdrottOnline kan behöva. Supporten hjälper dagligen till med att besvara frågor via ärendeformuläret som ni finner under *Frågor och svar*. Telefontid är måndag-torsdag kl. 10-12, samt kl. 13-15. Telefonnummer 08-699 61 50 knappval 1

#### Hjälp och support LOK-stöd

På <u>www.svenskidrott.se</u> finns en flik som heter *Ekonomiskt stöd*, under rubriken *LOK-stöd* finns all information. LOK-stödsgruppen hjälper dagligen till med att besvara frågor via e-post: <u>lok@rf.se</u> Telefontid är måndag-fredag kl. 8.30–16.00 (lunch 12.00–12.30). Telefonnummer 08-699 61 50 knappval 3

# Allmänt

#### Statligt lokalt aktivitetsstöd (LOK-stöd)

Statligt Lokalt aktivitetsstöd (LOK-stöd) är ett stöd avsett att stödja ungdomsverksamheten i föreningarna för aktiviteter med ungdomar mellan 7 och 25 år.

- Bidrag utgår till ideell förening som är medlem i specialidrottsförbund anslutet till Riksidrottsförbundet.
- Bidragsberättigad ålder är mellan 7-25 år, maximalt 30 deltagare per aktivitet.
- En ansökan inlämnas per huvudförening oavsett om föreningen består av flera SF anslutna idrotter.
- Ansökan om LOK-stöd ska innehålla redovisning av genomförda aktiviteter, deltagartillfällen och ledartillfällen fördelade på ålder och kön.
- Ansökan görs digitalt via IdrottOnline Klubb och kan endast skickas in av ordförande, kassör eller LOK-stödsansvarig.

Mer information om LOK-stödet finns att läsa på www.svenskidrott.se/Ekonomisktstod/LOK-stod

Närvarokort och sammanställningsblanketter som är bra att ha i de fall ni fyller i ansökan manuellt finns att hämta här:

www.svenskidrott.se/Ekonomisktstod/LOK-stod/Reglerochblanketter/

#### Nya föreskrifter 2014

Riksidrottsstyrelsen har beslutat om nya LOK-stödsföreskrifter att gälla för aktiviteter bedrivna från och med 1 januari 2014. Mer information om de nya föreskrifterna: www.svenskidrott.se/Ekonomisktstod/LOK-stod/Nyaforeskrifter2014/

#### Närvaroregistrering

Närvaroregistrering går ut på att föreningen skapar och registrerar sina aktiviteter på föreningens IdrottOnline sida. Uppgifterna hämtas i systemet när man skapat en aktivitet och där angett att det är en LOK-stödsaktivitet, samt kopplar deltagare ur medlemsregistret till aktiviteten. Ansökan innehåller också en del där man manuellt kan fylla i aktiviteter som inte har redovisats i systemet.

#### **Förberedelser information**

Om det är första gången er förening ska ansöka om LOK-stöd så finner ni information om LOK-stöd på <u>www.svenskidrott.se/Ekonomisktstod/LOK-stod</u>

Är det första gången er förening söker digitalt så är det bra att följa denna manual efter att ni läst igenom föreskrifterna för LOK-stödet.

# Förberedelser – snabböversikt

Varje förening skickar in en LOK-stödsansökan oavsett hur många sektioner som ingår i föreningen.

#### Steg 1

Ansökan ska ske via föreningens egen IdrottOnline Klubb sida. Aktivera er sida på IdrottOnline Klubb. Om ni inte redan har gjort det så följ instruktionerna på följande länk: <a href="http://idrottonline.se/OmIdrottOnline/AktiveraIdrottOnline/">http://idrottonline.se/OmIdrottOnline/AktiveraIdrottOnline/</a>

Har ni aktiverat er sida och tappat bort er förenings webbadress så kan ni söka fram webbadressen här på <u>www2.idrottonline.se/Sokforening</u>/ genom att skriva i föreningens namn (utan förkortningar) innan ni klickar på *Sök* 

Tips! Lägg föreningens webbadress i favoriter i din webbläsare.

#### Steg 2 - Tilldela inloggningsrättighet, roller och behörighet

En lathund för roller och behörighet finns på <u>www.idrottonline.se</u> (Support och Lathundar) under rubriken *Roller*.

I just denna manual (*Ansökan om LOK-stöd med närvaroregistrering*) finns instruktioner för hur du går till väga på sidan 7-9, dessutom finns en manual för *IOAdministration* (medlemsregister) att ladda ner från <u>www.idrottonline.se</u> (Support, Lathundar)

#### Steg 3 - Lägg in medlemmar och skapa grupper

Se till att deltagare finns upplagda i Medlemsregistret under *Administration* som medlem eller prova-pådeltagare.

Ni kan skapa grupper som består av de naturliga träningsgrupper ni har, detta gör att ni istället för att lägga till förväntade deltagare en och en istället kan välja in en hel grupp på en gång. Manual för Medlemsregistret finns på <u>www.idrottonline.se</u> (Support, Lathundar)

#### Steg 4 - Skapa förväntade aktiviteter

Skapa aktiviteter ska man göra i förväg under *Aktivitet* i en av föreningskalendrar. Skapa aktivitet innebär att man förbereder för att sedan kunna registrera närvaron (steg 5).

#### Steg 5 - Registrera aktiviteterna

Registrera aktiviteter (skapade i steg 4) kan göras från en *Kalender* eller *Sök aktivitet* under *Aktivitet*. Detta gör man när aktiviteten har genomförts och det innebär att man rapporterar vilka som var närvarande och vad de gjorde. Nu är aktiviteten klar och genereras till ansökan (när ansvarig öppnar ansökan) om den får status *tummen upp*. Har den fått status *tummen ner* så är den inte bidragsberättigad och genereras inte till ansökan. Registreringen av aktiviteter kan även göras via SMS registrering av den aktivitetsledare som önskat det eller via mobilappen.

Mobilappen har en separat manual på www.idrottonline.se (Support, Lathundar)

#### Steg 6 - Ansökan

Alla registrerade aktiviteter som har status *tummen upp* genereras till ansökan. I ansökan finns även möjlighet att manuellt fylla i LOK-stöd för aktiviteter som ej har närvaroregistrerats i systemet. När ansökan är inskickad så ändras status på alla aktiviteter som den innefattade till *inskickad*.

# Vad behöver du för inlogg, roller och behörighet?

Här nedan kan ni se vad som behövs förberedas för olika uppgifter du ska göra inne på IdrottOnline. På efterföljande sidor ser du hur du går tillväga för att tilldela detta.

| Se fliken LOK, läsläge:                                |                                                                            |
|--------------------------------------------------------|----------------------------------------------------------------------------|
| Inloggningsrättighet:                                  | Ja                                                                         |
| Roll:                                                  |                                                                            |
| Skapa aktiviteter / Regis                              | trera aktiviteter i fliken LOK:                                            |
| Inloggningsrättighet:                                  | Ja                                                                         |
| Roll:                                                  | Någon roll under kategori aktivitetsledare                                 |
| Skapa aktiviteter i kalen                              | dern på klubbsidan:                                                        |
| Inloggningsrättighet:                                  | Ja                                                                         |
| Roll:                                                  | Någon roll under kategori aktivitetsledare                                 |
| Skapa aktiviteter i kalen                              | dern i ett arbetsrum:                                                      |
| Inloggningsrättighet:                                  | Ja                                                                         |
| Roll:                                                  | Någon roll under kategori aktivitetsledare                                 |
| Redigera ansökan dvs. fy<br>aktiviteter åt föreningen: | lla i ansökan och spara (men inte skicka in den) samt skapa och registrera |
| Inloggningsrättighet                                   | Ja                                                                         |
| Roll:                                                  | Någon roll under kategori aktivitetsledare + Klubbadministratör            |
| Skicka in ansökan samt S                               | Skapa aktiviteter / Registrera aktiviteter i fliken LOK:                   |
| Inloggningsrättighet:                                  | Ja                                                                         |
| Roll:                                                  | Ordförande, kassör eller LOK-stödsansvarig                                 |
| SMS-registrera redan sk                                | apade aktiviteter                                                          |
| Inloggningsrättighet:                                  | Ja                                                                         |
| Roll:                                                  | Någon roll under kategori aktivitetsledare                                 |
| Komma åt medlemsregis                                  | tret                                                                       |
| Inloggningsrättighet:                                  | Ja                                                                         |
| Roll:                                                  | Klubbadministratör                                                         |
| <b>Mobilapp</b><br>Du behöver vara Gruppadı            | ninistratör för att kunna ändra och lägga till uppgifter om nya medlemmar  |
| samt ha en roll under kateg<br>stödsaktiviteter.       | gori aktivitetsledare för att kunna registrera och skapa LOK-              |
| se separat manuar pa <u>www</u>                        | v.luouonine.se                                                             |
| Kommunili                                              |                                                                            |

| Inloggningsrättighet: | Ja                                                  |
|-----------------------|-----------------------------------------------------|
| Roll:                 | Ordförande, kassör, LOK-stödsansvarig firmatecknare |

#### Tilldela inloggningsrättighet

Logga in på föreningens sida med användarnamn och lösenord samt klicka på fliken *Administration* och sedan väljer du *Personer* i vänstermenyn. Ändra från idrotten till Föreningen.

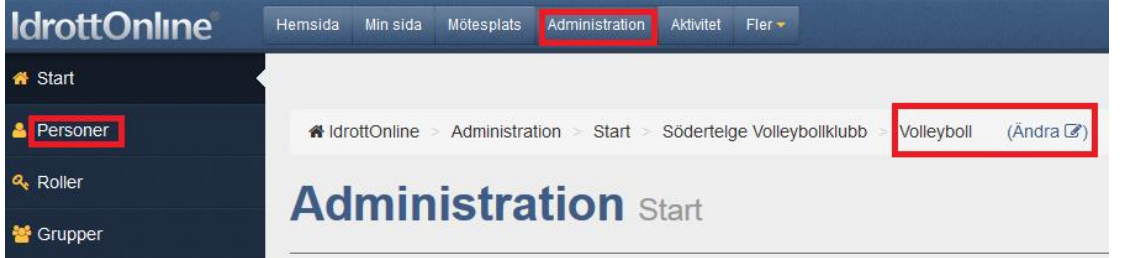

Sök fram aktuell medlem som du vill tilldela inloggningsuppgifter genom att fylla i namn och klicka på *Sök*.

| Sök medlem, aktiv                                                                                               | i idrott, målsman, kontakt                                                                                                    |              |                |       |
|----------------------------------------------------------------------------------------------------|----------------------------------------------------------------------------------------------------|--------------|----------------|-------|
| Här kan du söka person<br>unik medlem. Är du ute ef<br>Rätt format för sökning av<br>Rätt format för sökning av | er, medlemmar, Prova-på medlemmar,<br>ter att hitta ett större sökresultat anvär<br>r personnummer är ÅÅÅÅMMDD, ÅÅÅÅ<br>r IdrottsID är IID999999999. |              |                |       |
| Sök person                                                                                                    | Monika                                                                                                    |              |                |       |
| Person                                                                                                    | Medlemmar och prova-på                                                                                                    | <b>Q</b> Sök | Utökad sökning | 5 Åte |

Klicka sedan på personens namn och ett nytt fönster öppnas med information om personen.

|          |   |     | 🖨 Skriv ut 🔻 | 🖻 Exportera 🕶   | E-bokföring - | Avsluta/Ta bort ▼ | Lista e-postadresser - | Mec |                |   |  |  |
|----------|---|-----|--------------|-----------------|---------------|-------------------|------------------------|-----|----------------|---|--|--|
|          | ~ | P ~ | Förname      | Efternamn ~     | IdrottsID ~   | Födelsedatum ~    | Telefon mobil          | ~   | E-post kontakt | ~ |  |  |
|          |   | (   | Monika       | N               |               |                   |                        |     |                |   |  |  |
| <b>_</b> |   |     |              | shield per side |               |                   |                        |     |                |   |  |  |

Se till att medlemmen har en e-postadress ifylld, om det saknas måste du fylla i den och sedan klicka på *Spara* och öppna personen igen innan inloggningsuppgifter kan skickas.

När medlemmen har e-postadress så klickar du på *Skicka inloggningsuppgifter* i rutan till höger. Medlemmen har nu fått inloggningsuppgifter sänt till sin e-postadress. Medlemmen kommer endast åt de allmänna flikarna.

| E-postadress                                       |                                  |                      |   |
|----------------------------------------------------|----------------------------------|----------------------|---|
| Inloggningsuppgifter o<br>e-postadressen "Kontakt" | <b>ch meddelanden</b> från Idroi | ttOnline skickas via |   |
|                                                    |                                  | Synlig för           |   |
| Kontakt: *                                         | monika@a                         | Ingen                | Ø |
| Privat:                                            | Privat                           | Visa i org.          | Ø |

Om du istället hittar en knapp där det står Å*terställ lösenord* betyder det att personen redan vid ett tidigare tillfälle tilldelats inloggningsuppgifter. Klickar du på Å*terställ lösenord* så skickas ett nytt och de gamla slutar fungera (rekommenderas inte utan låt medlemmen själv återställa sitt lösenord om så önskas).

| IdrottsI | C                         |
|----------|---------------------------|
| IID      | 00439773                  |
| _        |                           |
|          | ✓ Återställ lösenord      |
| or röt   | t roll i medlemsregistret |

Medlemmen kan nu ansöka om LOK-stöd om den har rätt roll i medlemsregistret.

#### **Tilldela Roller**

Logga in på föreningens sida med användarnamn och lösenord samt klicka på fliken *Administration* och sedan *Personer*. Välj *Föreningen* efter föreningens namn, detta gör du genom att klicka på *Ändra* och sedan väljer *Föreningen* i rullgardinen som kommer fram och sen *Byt*.

| Administration > Start | > Södertelge Volleybollklubb > | Volleyboll | (Ändra 🕜) |
|------------------------|--------------------------------|------------|-----------|
| Administration         | Start                          |            |           |

I medlemsregistret finns en ruta som heter *Roller i föreningen*. Där ser du om respektive roll är tillsatt, då står namnet på personen där. Om det inte står något namn vid respektive roll och om texten är röd är de inte tillsatta.

Vill du ta genvägen till att tillsätta dessa roller så kan du göra det om personen redan finns i medlemsregistret. Klicka då på *Redigera* och följ instruktionerna på skärmen. Den som skickar in ansökan måste ha rollen ordförande, kassör eller LOK-stödsansvarig firmatecknare i föreningen.

| Roller i föreningen                                                                 |           |
|-------------------------------------------------------------------------------------|-----------|
| Ordförande Lasse<br>Kassör Lasse<br>Sekreterare Anders<br>LOK-stödsansvarig Henrick | C Rediger |

Du kan också söka bland föreningens medlemmar efter den person som du ska registrera rollen på. (Finns inte personen upplagd i medlemsregistret måste du lägga till den personen. Läs mer i manualen för Medlemsregistret om hur du går tillväga). Sök fram genom att fylla i namn och klicka på *Sök*.

Klicka då på personens namn och ett nytt fönster öppnas med information om personen. Scrolla ner till Roller och klicka på Redigera. Filtrera fram önskad roll dvs. ordförande, kassör eller LOK-stödsansvarig firmatecknare, se bild 1. För att se hela rollens namn och vilken kategori som rollen tillhör så håll muspekaren över rollen. Bocka i rutan framför rollen och klicka sedan på *Välj* högst upp i höger hörn, se bild 2. Klicka sedan på *Spara*, se bild 3.

| Bild 1                                                 | Bild 2                                                         |
|--------------------------------------------------------|----------------------------------------------------------------|
| Roller<br>Klubbmedlem - Föreningen, Aktiv - Volleyboll | Alla roller                                                    |
| X Avbryt 🕒 Spara                                       | LOK-stödsansvarig firmatecknare<br><i>Riksidrottsförbundet</i> |

#### Bild 3

Nu kan medlemmen skicka in LOK-stödsansökan om den har rätt inloggningsrättighet + roll för de som ska komma åt *Aktivitet* och närvaroregistrering.

# Lägg in medlemmar och skapa grupper

#### Medlemmar

Klicka på fliken *Administration* och sedan under *Personer*. Om ni inte har lagt in alla era medlemmar i medlemsregistret så behöver ni lägga in alla medlemmar som varit deltagare på era aktiviteter i *Administration*.

De som har varit deltagare i föreningens prova-på aktiviteter och inte är medlemmar läggs in som Ny medlem (dock måste ni ha fullständigt personnummer) och då bockar ni i rutan *prova på*. Hur man lägger in medlemmar kan ni läsa i manualen för *IOAdministration* som finns på <u>www.idrottonline.se</u>

| larottonime |                                                  |                                                                                                    |                                                                                                    |                   |                       |  |
|-------------|--------------------------------------------------|----------------------------------------------------------------------------------------------------|----------------------------------------------------------------------------------------------------|-------------------|-----------------------|--|
| # Start     |                                                  |                                                                                                    |                                                                                                    |                   | + Lägg till person    |  |
| & Roller    | * idro                                           | Säk modlom aktiv                                                                                                | i idrett målemen kontokt                                                                                                    |                   | + Lägg till kontakt   |  |
|             | Ad                                               | Här kan du söka person<br>unik medlem. Är du ute ei<br>Rätt format för sökning av<br>Rätt format för sökning av | Horolt, maisman, kontakt<br>ier, medlemmar, Prova-på medlemmar, målsmän och kontakter. Använder du fattet "Sök person"<br>fler ath tilta ett större sökressultat använd dä "Utökad sökning".<br>v personnummer är AAAAMIDD, AAA-MM-DD, AAAAMIMDDX000, AAAAMIMDD-0000,<br>viortstilb är illöpesgosgo. | + Importera       | ● Ladda ner importfil |  |
|             |                                                  | Sök person                                                                                                    | Namn födelsedata, personnummer eller (droffsil)                                                                                                    |                   |                       |  |
|             |                                                  | Person                                                                                                    | Mediemmar och prova-på                                                                                                    |                   |                       |  |
|             |                                                  |                                                                                                    |                                                                                                    |                   |                       |  |
|             |                                                  |                                                                                                    | Q Sök Utökad sökning DAterställ                                                                                                    |                   |                       |  |
|             |                                                  |                                                                                                    |                                                                                                    |                   |                       |  |
|             |                                                  |                                                                                                    |                                                                                                    |                   |                       |  |
|             |                                                  |                                                                                                    |                                                                                                    |                   |                       |  |
|             | läa                                              | n till nor                                                                                                    | son                                                                                                    |                   |                       |  |
| -           | Lay                                              | y un per                                                                                                    | 5011                                                                                                    |                   |                       |  |
|             | <b>För a</b><br>perso<br>1. Fu<br>2. Fö<br>3. Fö | <b>att lägga till e</b> i<br>on.<br>Ilständigt perso<br>delsedatum, na<br>delsedatum oc                         | n Person i ditt register, vänligen ange informatio<br>onnummer (ÅÅÅÅMMDD-XXXX). Uppslag görs då<br>amn och postadress.<br>h e-postadress.                                                                                                    | n enliç<br>autorr |                       |  |
|             | Föd                                              | lelsedatum el<br>personnumme                                                                                    | AÅÅÅMMDD - XXXX                                                                                                    | x                 |                       |  |
|             |                                                  |                                                                                                    |                                                                                                    |                   |                       |  |
|             |                                                  |                                                                                                    |                                                                                                    |                   |                       |  |
| Cumper      |                                                  |                                                                                                    | Tova-på-medlem                                                                                                    |                   |                       |  |

#### Grupper

Klicka på fliken *Administration* och sedan på *Grupper*. För att det ska gå så snabbt och smidigt som möjligt när ni ska skapa aktiviteter och registrera dem, är det bra att i förväg lägga upp de naturliga träningsgrupper som deltar i föreningens aktiviteter.

Om ni har skapade grupper och lägger till dem som deltagare när ni skapar aktiviteter, se sidan 12, så blir det mycket enklare att söka fram aktiviteterna sedan.

När ni gör ändringar i en grupp så slår det igenom i kommande aktiviteter.

Hur man skapar grupper och lägger till medlemmar i gruppen kan ni läsa i manualen för *Skapa grupper* som finns på <u>www.idrottonline.se</u> (Support, Lathundar)

| 🌴 Start                 |                                                                              |
|-------------------------|------------------------------------------------------------------------------|
| 🐣 Personer              | Administration > Grupper > Södertelge Volleybollklubb > Föreningen (Ändra 🖉) |
| a Roller                |                                                                              |
| 🚰 Grupper 🗸             |                                                                              |
| I Statistik / rapporter |                                                                              |
| Årsrapporter            | ▼ Visa/Döli                                                                  |
| 替 Föreningsinfo         | Grupp:                                                                       |
| Förbund                 | Typ: Alla                                                                    |
|                         | Kön: Ala                                                                     |
| Integration             | Gruppadmin.: Förpamp:                                                        |
| 🐂 Avgifter              | Efternamn:                                                                   |
| 🚍 Licenser              | Âlder: Vālj ålder 💌                                                          |
| 📜 Avgifter före 2013    | Inkludera personer i sökresultatet                                           |
|                         | SÖKRESULTAT                                                                  |
|                         | Skapa grupp Skapa lag Skapa familj                                           |

# Skapa aktiviteter

Skapa aktiviteter gör man i förväg (det är dock möjligt att även skapa aktiviteter i efterhand) och det gör man under *Aktivitet* (finns även en länk till aktivitet under LOK-fliken).

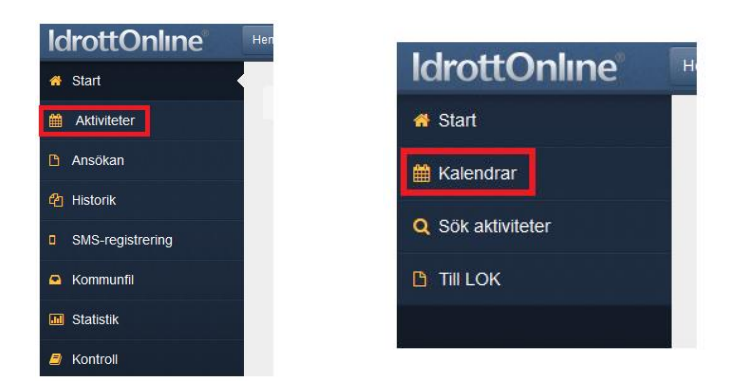

Under fliken *Aktivitet*, välj *Kalendrar* (om ingen kalender passar så kan man skapa en ny genom att klicka på "lägg till kalender", se manual på <u>www.idrottonline.se</u> gällande aktivitet/kalender), välj vilken ni vill att aktiviteterna ska synas i.

### Kalendrar

| Name     Favorit     Favorit     Grupp       Visa mina favoriter     Visa mina favoriter     Visa mina favoriter       Visa alla     Visa alla       Visa mina favoriter     Visa mina favoriter       Visa mina favoriter     Visa mina favoriter       Visa mina favoriter     Visa mina favoriter       Visa mina favoriter     Visa mina favoriter       Visa mina favoriter     Visa mina favoriter       Visa mina favoriter     Visa mina favoriter       Visa mina favoriter     Visa mina favoriter       Visa mina favoriter     Visa mina favoriter       Visa mina favoriter     Visa mina favoriter       Visa mina favoriter     Visa mina favoriter       Visa mina favoriter     Visa mina favoriter       Visa mina favoriter     Visa mina favoriter       Visa mina favoriter     Visa mina favoriter                                                                                                    | Om du väljer av<br>organisation m<br>Filtrera kale | tt filtrerar kalendrar och s<br>ed många kalendrar.<br>ndrar                                                                  | sparar inställningen så kommer | det vara dessa kalen | drar du ser när du logga | r in. Kan vara | bra att göra i er      | n<br>Filtret är akt      |
|----------------------------------------------------------------------------------------------------|----------------------------------------------------|----------------------------------------------------------------------------------------------------|--------------------------------|----------------------|--------------------------|----------------|------------------------|--------------------------|
| Favorit     Kalender     Idrott       Image: Stalender     Volleyboll       Image: Stalender     Volleyboll       Image: Stalender     Volleyboll                                                                                                    | Namn<br>Fritext<br>E Spara fitrera                 | amn Favorit<br>Fritext Visa mina favoriter ↓<br>Spara filtrera Ta bort filtrera Visa alla<br>Visa alla<br>Visa mina favoriter |                                |                      | eller flera idrotter     | Gru<br>Kale    | pp<br>ender med vald : | grupp saknas             |
| Image: Comparison of the second of the second of the se | Favorit                                            | Kalender                                                                                                    |                                |                      |                          |                |                        | Idrott                   |
| C Kalender Volleyboll                                                                                                    |                                                    | C Kalender                                                                                                    |                                |                      |                          |                |                        | Volleyboll<br>Volleyboll |
|                                                                                                    |                                                    | 🕼 Kalender                                                                                                    |                                |                      |                          |                |                        | Volleyboll               |

Om ni vet namnet på just er kalender så skriver ni in det under *Filtrera kalendrar* eller så söker ni fram den i listan över kalendrar i föreningen som syns under *Kalendrar*.

Klicka sedan på Ny aktivitet för skapa din aktivitet.

| > Filtrera     | _                                   |                            |
|----------------|-------------------------------------|----------------------------|
| + Ny aktivitet | <b>Q</b> <sup>e</sup> Inställningar | La Importera aktiviteter ▼ |
| < > id         | ag                                  |                            |

#### Skapa aktiviteter

När du under *Aktivitet* valt *Kalendrar* (vilken kalender som aktiviteterna ska finnas i) och där klickat på +Ny aktivitet fyller i enligt nedan instruktion;

1. Aktivitetstyp, namn, datum, starttid är obligatoriska fält, men fyll även i plats för aktiviteten, glöm ej att ange aktivitetens längd.

OBS! Om aktiviteten pågår en heldag kryssa i rutan för det. Välj typ av aktivitet vid *Aktivitetstyp*. Ta reda på vad som kan vara bidragsberättigat genom att läsa LOK-stödsreglerna:

www.svenskidrott.se/Ekonomisktstod/LOK-stod/Reglerochblanketter/

2. Om ni har upprepade aktiviteter i föreningen t.ex. varje måndag kl. 18.00 så klickar ni på *Redigera* i rutan med rubriken *Upprepning*, där väljer ni hur ofta, typ av upprepning, intervall och sluttiden för upprepning. När du är klar klicka på "välj".

| Allmänt                                                                                                    |                                                                                                    | Datum och tid                   |              |                      |
|----------------------------------------------------------------------------------------------------|----------------------------------------------------------------------------------------------------|---------------------------------|--------------|----------------------|
| Kalender                                                                                                    | Kalender                                                                                                    | Aktivitetens datum*             | 2014-02-24   | (för 15 dagar sedan) |
| Aktivitetstyp *                                                                                                    | Match/Tävling/Cup *                                                                                                    |                                 | E Heldagsak  | tivitet              |
| Idroft                                                                                                    | Bordtennis x *                                                                                                    |                                 | 🔄 Slutar ann | at datum             |
| Namn *                                                                                                    | Tràning                                                                                                    |                                 |              |                      |
| Plats                                                                                                    | Lokalen                                                                                                    | Aktivitetens starttid *         | 18.00        | 0                    |
| Beskrivning                                                                                                    | 8 / ⊻ ≡ ⊟ -≭ ⇔                                                                                                    | Aktivitetens längd              | 1 timme •    |                      |
|                                                                                                    |                                                                                                    | Aktivitetens sluttid            | 19:00        | 0                    |
| Upprepad aktivite                                                                                                    | Aktiviteten ska närvaroregistreras                                                                                                    | Upprepais inte                  |              | (2 Redigera)         |
| Du kan låta en aktivitet uppre<br>Då skapas det upp en serie m                                                                                | pas vid samma klockslag enligt ett visst mönster, t ex var tredje dag eller v<br>ned aktiviteter, där du senare kan ändra informationen på respektive aktivi                                                                                                    | varje tisdag.<br>itet i serien. |              |                      |
| Upprepning<br>veckovis<br>Upprepa<br>varje vecka<br>Veckodagar<br>måndagar •<br>Upprepningen slutar<br>@ den 2014-12-29<br>efter 	 tillfäller | <ul> <li>Inställningarna ger 9 upprepningstillfällen:<br/>måndag 3 november 2014 klockan 17:30 – 18:30<br/>måndag 10 november 2014 klockan 17:30 – 18:30<br/>måndag 17 november 2014 klockan 17:30 – 18:30<br/>måndag 24 november 2014 klockan 17:30 – 18:30<br/>måndag 1 december 2014 klockan 17:30 – 18:30<br/>måndag 16 december 2014 klockan 17:30 – 18:30<br/>måndag 56 december 2014 klockan 17:30 – 18:30<br/>måndag 22 december 2014 klockan 17:30 – 18:30</li> </ul> |                                 |              |                      |
|                                                                                                    | <b>X</b> Avb                                                                                                    | oryt 🗸 Vālj                     |              |                      |

1. Om ni vill ange en tid för samling, innan aktiviteten börjar, kan ni klicka på Samling

✓ Samling Lokalen, 15 minuter innan
 Samlingsplats Lokalen
 Samlingstid 15 minuter innan ▼ (2014-02-24 17:45)

IdrottOnline Klubb – Ansök om LOK-stöd med närvaroregistrering 151221

2. Vid deltagare lägger du till förväntade deltagare som hämtas från medlemsregistret, genom att antingen klicka i rutan för *personer* eller *grupp*, välj från listan och klicka på *Lägg till*. Om någon är funktionsnedsatt *(FN)* så finns en ruta för att markera detta.

OBS! Glöm inte att bocka i vilka som är ledare. Det bör dock alltid finnas minst en ledare upplagd som förväntad deltagare här, i annat fall blir aktiviteten inte sökbar på ledare.

| ~ D | eltagare    | 1 deltagar | e varav 1 ledare, inga kallelser                                   |                   |      |   |   |
|-----|-------------|------------|--------------------------------------------------------------------|-------------------|------|---|---|
| De  | ltagare (1) | Kallels    | er                                                                 |                   |      |   |   |
|     |             | Person     | Välj personer                                                      | + Lägg till       |      |   |   |
|     |             | Grupp      | Välj grupper                                                       | + Lägg till       |      |   |   |
|     |             |            | Om personen inte finns i medlemsregistret kan du skapa<br>den här. | + Skapa ny person |      |   |   |
|     | Ledare      | ~          | Förnamn ~                                                          | Efternamn ~       | FN   | 3 | ~ |
|     |             |            |                                                                    |                   |      |   |   |
|     | Ledare      | ~          | Förnamn                                                            | Efternamn         | ~ FN |   | ~ |
| 1   |             |            | Anita                                                              | Andersson         |      |   | Û |
| 2   |             |            | Stephanie                                                          | Andersson         |      |   | Û |
| 3   |             |            | Emmy                                                               | Andersen          |      |   | Û |

Under övrigt kan ni lägga till uppgifter på vilken person som är kontaktperson för dessa aktiviteter.

| <ul> <li>Övrigt Inget angivet</li> </ul> |                    |
|------------------------------------------|--------------------|
| Kontaktperson                            | Ange kontaktperson |
| Telefonnummer                            | Ange telefonnummer |
| E-postadress                             | Ange e-postadress  |
| Webbsida                                 | Ange webbsida      |

Under *delning* har ni möjlighet att dela aktiviteten, vilken organisation och idrott som ni vill ska kunna se dessa aktiviteter.

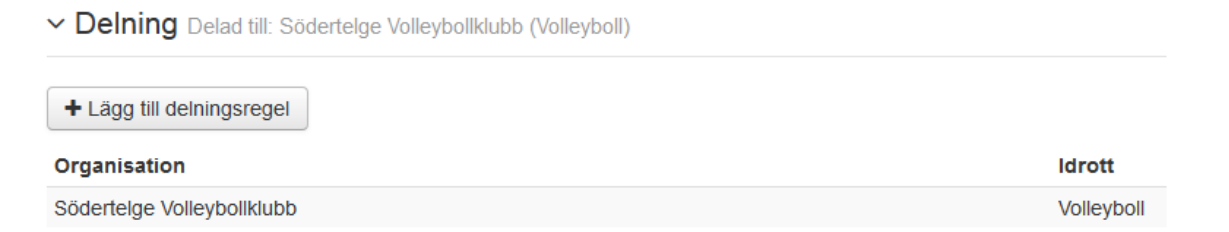

Klicka på Spara. Om inget händer när du klickat på spara, scrolla upp på sidan och se felmeddelandet.

#### Kopiera aktiviteter

Du kan göra en kopia av en aktivitet. Gå till *Kalendrar* och välj den kalender som du har kopplat dina aktiviteter till, klicka i rutan

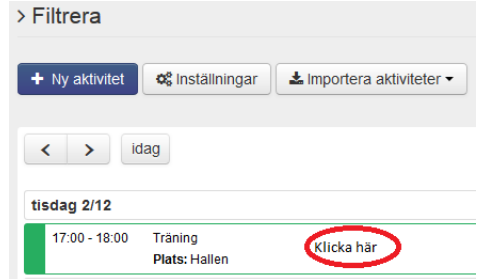

och i den bild som då kommer upp klickar du sedan på *Kopiera* (nere till höger i den bild ni får upp) och gör sedan de ändringar ni behöver för att kopiera denna aktivitet. **Träning** 

| -                                                     |                                                                       |  |           |         |              |           |       |
|-------------------------------------------------------|-----------------------------------------------------------------------|--|-----------|---------|--------------|-----------|-------|
| Starttid<br>Sluttid<br>Aktivitetstyp<br>Plats         | tisdag 6 januari 17:00<br>tisdag 6 januari 18:00<br>Träning<br>Hallen |  |           |         |              |           |       |
| C Aktiviteten ingår i en se<br>Aktiviteten är utdelad | rie                                                                   |  |           |         |              |           |       |
|                                                       |                                                                       |  | 窗 Ta bort | 🕼 Ändra | C Registrera | 🖆 Kopiera | Stäng |

Att kopiera en aktivitet kan till exempel vara bra om samma grupp tränar vid två tillfällen. Då går det bra att kopiera och sedan bara byta namn och tid på aktiviteten.

## Ändra på skapade aktiviteter

Sök fram aktiviteten via *Sök Aktiviteter*, klicka på namnet på aktiviteten du vill ändra på och gör dina ändringar och klicka sedan på *Spara*. Vill du t ex ändra tiden så klickar du på texten *Aktivitet* så får du fram den allmänna informationen

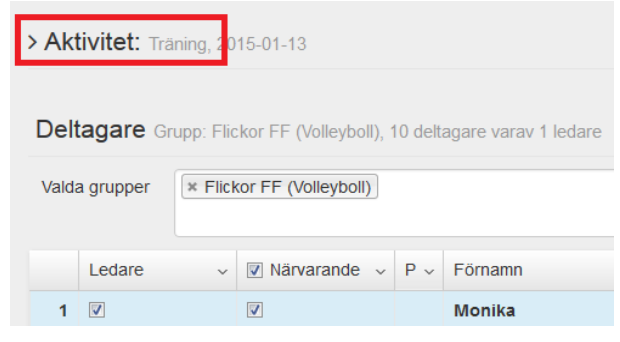

Man kan även ändra aktiviteter via kalender, sök fram aktuella i *Kalendrar* och välj vilken kalender dina aktiviteter finns i. Gå sedan in via *filtrera*, för att söka fram din aktivitet.

| ∽ Filtrera              |                                     |                    |
|-------------------------|-------------------------------------|--------------------|
| Fritext                 |                                     | × Rensa ▼ Filtrera |
| Aktivitetstyp           |                                     |                    |
| + Ny aktivitet 0% Insta | illningar 🛃 Importera aktiviteter 🕶 |                    |

Öppna aktiviteten genom att klicka på den, gör önskade ändringar och Spara.

Via kalendern kan du ändra alla, dvs även de som ägt rum. Via *Sök aktivitet* kan du bara ändra de som inte ägt rum (de som redan ägt rum kan bara registreras).

# **Registrera aktiviteter**

Registrera skapade aktiviteter kan man göra på tre sätt, via webben, via SMS och via App (separat manual för app).

#### Via webben

#### Klicka på Sök aktiviteter

På sidan får du välja vilken kalender, ledare, period samt registreringsstatus. Om du inte är satt som ledare ser du samtliga aktiviteter. Om det är aktiviteter från tidigare period du ska registrera så måste du söka fram dem, läs mer hur du gör det på sidan 23. Du kan också klicka på utökad sökning.

# Sök aktiviteter

| Kalender         | × LOK-kalender |           |            | Period              | HT2014         | •     |
|------------------|----------------|-----------|------------|---------------------|----------------|-------|
| Ledare           | × Monika Nylén |           |            | Registreringsstatus | Ej registrerad | ¥     |
| Grupp            |                |           |            |                     |                |       |
| Startdatum       | 2014-07-01     | Slutdatum | 2014-12-31 |                     |                |       |
| > Utökad sökning |                |           |            |                     |                |       |
|                  |                |           |            |                     |                |       |
|                  |                |           |            |                     |                | Q Sök |

1. Klicka på aktivitetens namn för att registrera enskild, vill du registrera fler efter varandra så bocka i de aktiviteter som ska registreras och klicka sedan på *Registrera aktiviteter*. Det går bara att registrera aktiviteter som har ägt rum.

| Aktivit | Aktiviteter Mina aktiviteter att registrera                                                           |            |              |            |       |            |         |          |  |  |
|---------|----------------------------------------------------------------------------------------------------|------------|--------------|------------|-------|------------|---------|----------|--|--|
| Q Sna   | Q Snabbsök - 🔋 Ta bort aktiviteter V Registrera aktiviteter P Exportera till Excel Q Visa närvarokort |            |              |            |       |            |         |          |  |  |
| Grupper | a genom at                                                                                            | dra hit en | kolumnrubrik |            |       |            |         |          |  |  |
| • •     | Reg ~                                                                                                 | Lok ~      | Namn ~       | Datum ~    | Tid ~ | Grupp ~    | Plats ~ | Ledare   |  |  |
|         |                                                                                                    |            | ☑ Träning    | 2014-10-28 | 17:00 | Flickor FF | Hallen  | Monika N |  |  |
|         |                                                                                                    |            | ☑ Träning    | 2014-11-04 | 17:00 | Flickor FF | Hallen  | Monika N |  |  |
|         |                                                                                                    |            | C Träning    | 2014-11-11 | 17:00 | Flickor FF | Hallen  | Monika N |  |  |

2. Bocka ur rutorna för Närvarande på de deltagare/ledare som inte var där.

Om fler personer kom än du lagt till som förväntade deltagare när du skapade aktiviteten, kan du lägga till dem nu genom att hämta person eller grupp från medlemsregistret, men även lägga till en deltagare som inte finns i medlemsregistret. Se efter så uppgifterna överensstämmer med hur det såg ut i verkligheten. OBS! Glöm inte ledarens närvaro.

| Person | Välj personer                                                   | + Lägg till       |
|--------|-----------------------------------------------------------------|-------------------|
| Grupp  | Välj grupper                                                    | + Lägg till       |
|        | Om personen inte finns i medlemsregistret kan du skapa den här. | + Skapa ny person |

| Delt | agare 9 d | eltagare | e varav 1 ledare       |                                      |        |              |                       |                  |        |
|------|-----------|----------|------------------------|--------------------------------------|--------|--------------|-----------------------|------------------|--------|
|      | Ledare    | ~        | 🔲 Närvarande 🗸         | Förnamn                              | ~      | Efternamn    | ~                     | FN               | 3      |
| 1    | <b>V</b>  |          |                        | Anita                                |        | Andersson    |                       |                  | 1      |
| 2    |           |          |                        | Emmy                                 |        | Andersen     |                       | E                | 3      |
| 3    |           |          |                        | Jack                                 |        | Ahlbin       |                       | E                | 3      |
| 4    |           |          |                        | Jessica                              |        | Ahlqvist     |                       |                  | 3      |
| 5    |           |          |                        | Mattias                              |        | Ahlqvist     |                       |                  | ]      |
| 6    |           |          |                        | Omar                                 |        | Al Mawla     |                       |                  | 3      |
| 7    |           |          |                        | Oscar                                |        | Ahlberg      |                       |                  | 3      |
| 8    |           |          |                        | Stephanie                            |        | Andersson    |                       |                  | ]      |
| 9    |           |          |                        | Timmie                               |        | Aldenberg    |                       |                  | -<br>- |
| н    | < 1 ►     | H        |                        |                                      |        |              |                       | 1 - 9 av 9 obje  | kt     |
|      | Person    | Välj pe  | rsoner                 |                                      | +      | Lägg till    |                       |                  |        |
|      | Grupp     | Välj gru | Ipper                  |                                      | +      | Lägg till    |                       |                  |        |
|      | C         | Om pers  | sonen inte finns i med | dlemsregistret kan du skapa den här. | + Skaj | oa ny person |                       |                  |        |
|      |           |          |                        |                                      |        |              | × Avbryt V Registrera | aktivitet 1 av 3 |        |

När du är färdig, klicka på *Registrera aktivitet* uppe till höger eller nere till höger. *FN* som står ute till höger är för Funktionsnedsatta deltagare

När registreringen av aktiviteten är klar så får du upp ett meddelande som talar om ifall aktiviteten kan bli godkänd eller inte.

| ^                       |
|-------------------------|
|                         |
|                         |
|                         |
| Stäng H Nästa aktivitet |
|                         |

Du har då möjlighet att gå vidare till *Nästa* aktivitet som ska registreras (om du markerade flera på en gång), eller stäng och gå tillbaka till listan.

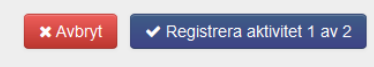

Om något inte stämmer (tid, plats etc) klicka på texten Aktivitet, för att ändra något på aktiviteten

| > Ak | <b>tivitet:</b> Träning, 20 | 14-03-03         |         | ✓ Aktivitet: Träning, 20 | • Aktivitet: Training, 2014–03-03          |              |                      |  |  |  |  |  |  |
|------|-----------------------------|------------------|---------|--------------------------|--------------------------------------------|--------------|----------------------|--|--|--|--|--|--|
|      |                             |                  |         | A OBS! Om information ä  | ndras här sparas den först när aktiviteten | registreras. |                      |  |  |  |  |  |  |
| Delt | tagare 8 deltagare          | e varav 1 ledare |         | Allmänt                  |                                            |              | Datum och tid        |  |  |  |  |  |  |
|      | Ledare ~                    | ☑ Närvarande ~   | Förnamn | Aktivitetstyp *          | Match/Tävling/Cup                          | ¥            |                      |  |  |  |  |  |  |
| 1    | <b>V</b>                    |                  | Anita   | Idrott *                 | Pardtannia                                 |              | Aktivitetens datum * |  |  |  |  |  |  |

*OBS!* När aktiviteten registreras så bekräftar du som ledare att det som är ifyllt stämmer överens med verkligheten, aktiviteten sparas och kan ingå i en LOK-stödsansökan.

Du kan nu även registrera aktiviteter via *Registrera grupp* i vänstermenyn, under förutsättning att ni har skapade grupper kopplade till aktiviteter.

| <b>IdrottOnline</b> | Hemsida | Min sida     | Mötesplats           | Administration     | Avgifter     | Aktivitet | LOK | ldrottslyftet | Utbildningsmodulen | Lag TA | Svemo TA | Beslutsstöd  | LOTS        |     |            |         |
|---------------------|---------|--------------|----------------------|--------------------|--------------|-----------|-----|---------------|--------------------|--------|----------|--------------|-------------|-----|------------|---------|
| 🖶 Start             | at tak  | settOpline . | Aldivited            | - Nillin Jason ala | trara aldivi | itet      |     |               |                    |        |          |              |             |     |            |         |
| 🛗 Kalendrar         | an Iul  | louonine     | > > AKIIVILEL        | > Narvaroregis     | urera akuv   |           |     |               |                    |        |          |              |             |     |            |         |
| Q Sök aktiviteter   | Nä      | rvai         | r <mark>ore</mark> g | gistre             | ra a         | ktiv      | ite | t             |                    |        |          |              |             |     |            |         |
| III Statistik       |         |              |                      |                    |              |           |     |               |                    |        |          |              |             |     |            |         |
| 💄 Registrera grupp  |         |              | Grupp                | ngen vald          |              |           |     | *             |                    |        | I        | idsintervall | 1 vecka     |     |            | ٣       |
| 🖪 Till LOK          |         | Aktiv        | ritetstyp            | /älj aktivitetstyp | ег           |           |     |               |                    |        | Registre | ringsstatus  | Ej registre | rad |            | ٣       |
|                     | -       |              |                      |                    |              |           |     |               |                    |        |          |              |             |     |            |         |
|                     |         |              |                      |                    |              |           |     |               |                    |        |          |              |             | Q S | Ök 🏾 🤊 Áte | erställ |

| Närvar                                                          | oregistrera                                                               | aktivitet |                                                                                              |                                                                |                     |                                                                                                    |                                                                               |             |                                                                                                    |                                                                                                    |
|-----------------------------------------------------------------|---------------------------------------------------------------------------|-----------|----------------------------------------------------------------------------------------------|----------------------------------------------------------------|---------------------|----------------------------------------------------------------------------------------------------|-------------------------------------------------------------------------------|-------------|----------------------------------------------------------------------------------------------------|----------------------------------------------------------------------------------------------------|
|                                                                 | Grupp Estjuniorer vinter                                                  |           |                                                                                              |                                                                | Tidsintervall       | 1 vecka                                                                                                    |                                                                               |             |                                                                                                    |                                                                                                    |
| Aktivit                                                         | etstyp Valj aktivitetstyper                                               |           |                                                                                              |                                                                | Registreringsstatus | Ej registrerad                                                                                             |                                                                               |             |                                                                                                    |                                                                                                    |
|                                                                 |                                                                           |           |                                                                                              |                                                                |                     | 1                                                                                                    | Q, Sok                                                                        | O Atenstall |                                                                                                    |                                                                                                    |
| Aktiviteter                                                     |                                                                           |           |                                                                                              |                                                                |                     |                                                                                                    |                                                                               |             |                                                                                                    |                                                                                                    |
| <ul> <li>Registrera akt</li> <li>Adtviteter 1-3 av 3</li> </ul> | viteter<br>poster                                                         |           |                                                                                              |                                                                |                     |                                                                                                    |                                                                               |             |                                                                                                    |                                                                                                    |
| Fómamn                                                          | Effernamn                                                                 | Fodd      | Pysträning, golf<br>Plats: Studion, f<br>6/12-16, 12:00-1                                    | traning<br>ishuset<br>3:00                                     |                     | Pystraning, golf<br>Plats: Studion, f<br>6/12-16, 12:00-1                                                  | shuset<br>3.00                                                                |             | Fysträning, gol<br>Plats: Studio, fy<br>8/12-16, 18:00-1                                                                  | shuset<br>19:00                                                                                           |
| Björn                                                           | Rindestig                                                                 |           | Navarande •                                                                                  | ☑ Ledare                                                       | 1                   | Navarande                                                                                                  | Ledare                                                                        |             | Närvarande                                                                                                    | 🛛 Leda                                                                                                    |
| Lars                                                            | Nybolm                                                                    |           | Nirvarande •                                                                                 | ✓ Ledare                                                       |                     |                                                                                                    |                                                                               |             |                                                                                                    |                                                                                                    |
|                                                                 | ing instant                                                               |           |                                                                                              | Did ettere                                                     |                     | Navarande •                                                                                                | Cedare Ledare                                                                 |             | Närvarande •                                                                                                    | ✓ Leda                                                                                                    |
| Joacim                                                          | Atlund                                                                    |           | Närvarande •                                                                                 | Ledare                                                         |                     | Navarande •                                                                                                | Ledare                                                                        |             | Närvarande •                                                                                                    | ☐ Leda                                                                                                    |
| Joacim<br>Hugo                                                  | Ahlund<br>Stenberg                                                        | 11        | Närvarande •                                                                                 | Ledare                                                         |                     | Närvarande •<br>Närvarande •<br>Närvarande •                                                               | Ledare                                                                        |             | Närvarande •<br>Närvarande •<br>Närvarande •                                                                              | ⊠Leda<br>  □Leda<br>  □Leda                                                                               |
| Joacim<br>Hugo<br>Alice                                         | Ahlund<br>Stenberg<br>Rindestig                                           | H         | Närvarande •<br>Närvarande •<br>Närvarande •                                                 | Ledare                                                         |                     | Närvarande<br>Närvarande<br>Närvarande<br>Värvarande                                                       | Ledare Ledare Ledare Ledare                                                   |             | Närvarande •<br>Närvarande •<br>Närvarande •<br>Närvarande •                                                              | CLeda                                                                                                    |
| Joacim<br>Hugo<br>Alice<br>Pontus                               | Ahlund<br>Stenberg<br>Rindestig<br>Reinhold                               | H         | Närvarande •<br>Närvarande •<br>Närvarande •                                                 | Ledare                                                         |                     | Närvarande   Närvarande   Närvarande   Närvarande   Närvarande                                             | Ledare Ledare Ledare Ledare Ledare Ledare                                     |             | Närvarande •<br>Närvarande •<br>Närvarande •<br>Närvarande •<br>Närvarande •                                              | CLeda                                                                                                    |
| Joacim<br>Hugo<br>Alice<br>Pontus<br>Pontus                     | Ahlund<br>Stenberg<br>Rindestig<br>Reinhold<br>Nyholm                     |           | Närvarande •<br>Närvarande •<br>Närvarande •<br>Närvarande •<br>Närvarande •                 | Ledare<br>Ledare<br>Ledare<br>Ledare<br>Ledare                 |                     | Närvarande •<br>Närvarande •<br>Närvarande •<br>Närvarande •<br>Närvarande •                               | Ledare Ledare Ledare Ledare Ledare Ledare Ledare                              |             | Närvarande  Närvarande Närvarande Närvarande Närvarande Närvarande Närvarande                                             | ☑ Leda ☐ Leda ☐ Leda ☐ Leda ☐ Leda ☐ Leda ☐ Leda                                                          |
| Joacim<br>Hugo<br>Alice<br>Pontus<br>Pontus<br>Oliver           | Antund<br>Stenberg<br>Rindestig<br>Reinhold<br>Nyholm<br>Nexén            |           | Närvarande •<br>Närvarande •<br>Närvarande •<br>Närvarande •<br>Närvarande •                 | Ledare<br>Ledare<br>Ledare<br>Ledare<br>Ledare<br>Ledare       |                     | Nähvarande  Nähvarande  Nähvarande  Nähvarande  Nähvarande  Nähvarande  Nähvarande  Nähvarande  Nähvarande | Cledare Ledare Ledare Ledare Ledare Ledare Ledare Ledare Ledare               |             | Närvarande  Närvarande Närvarande Närvarande Närvarande Närvarande Närvarande Närvarande Närvarande Närvarande            | Cleda Leda Leda Leda Leda Leda Leda Leda L                                                                |
| Joacim<br>Hugo<br>Alice<br>Pontus<br>Oliver<br>Joel             | Arlund<br>Stenberg<br>Rindetlig<br>Reinhold<br>Nyholm<br>Nexén<br>Larsson |           | Närvarande •<br>Närvarande •<br>Närvarande •<br>Närvarande •<br>Närvarande •<br>Närvarande • | Ledare Ledare Ledare Ledare Ledare Ledare Ledare Ledare Ledare |                     | Nanarande<br>Nanarande<br>Nanarande<br>Nanarande<br>Nanarande<br>Nanarande<br>Nanarande                    | Cledare Ledare Ledare Ledare Ledare Ledare Ledare Ledare Ledare Ledare Ledare |             | Nahvarande  Nahvarande Nahvarande Nahvarande Nahvarande Nahvarande Nahvarande Nahvarande Nahvarande Nahvarande Nahvarande | Cleda     Cleda     Cleda     Cleda     Cleda     Cleda     Cleda     Cleda     Cleda     Cleda     Cleda |

#### Via SMS

Man kan som ledare välja att registrera sina aktiviteter via mobilen. Detta innebär att man, istället för att logga in på föreningens hemsida på IdrottOnline när det är dags att registrera den redan skapade aktiviteten, registrerar aktivitetens närvaro från sin mobiltelefon.

#### Krav på telefonen?

- Telefonen ska kunna ta emot SMS
- Telefonen ska vara inställd på att kunna ta emot datatrafik till mobilen

#### Vad behöver föreningen göra?

- Se till att aktuell ledare har en roll under kategori aktivitetsledare tillsatt på sig i medlemsregistret. Läs mer på sidan 9.
- Se till att aktivitetsledaren har ett telefonnummer registrerat i medlemsregistret av typ *mobil* i rätt format (+4670XXX...)

| Telefonnummer |           |             |   |
|---------------|-----------|-------------|---|
|               |           | Synlig för  |   |
| Bostad:       | Bostad    | Visa i org. | Ø |
|               |           |             |   |
| Mobil:        | +4670XXXX | Visa i org. | ľ |
| A - t t       |           |             |   |
| Arbete:       | Arbete    | visa i org. | ß |

- Se till att aktivitetsledaren har egna inloggningsuppgifter. Läs mer på sidan 8.
- Skapa aktiviteter och lägga till förväntade deltagare samt se till att aktuell ledare är förbockad som ledare på aktiviteterna, se sid 16.

#### Vad behöver ledaren göra?

• Ledaren måste logga in själv med sitt eget inlogg och klicka på *fliken LOK* och sedan på *SMS- registrering*, bocka i rutan *Jag vill registrera mobilt* och *Spara*.

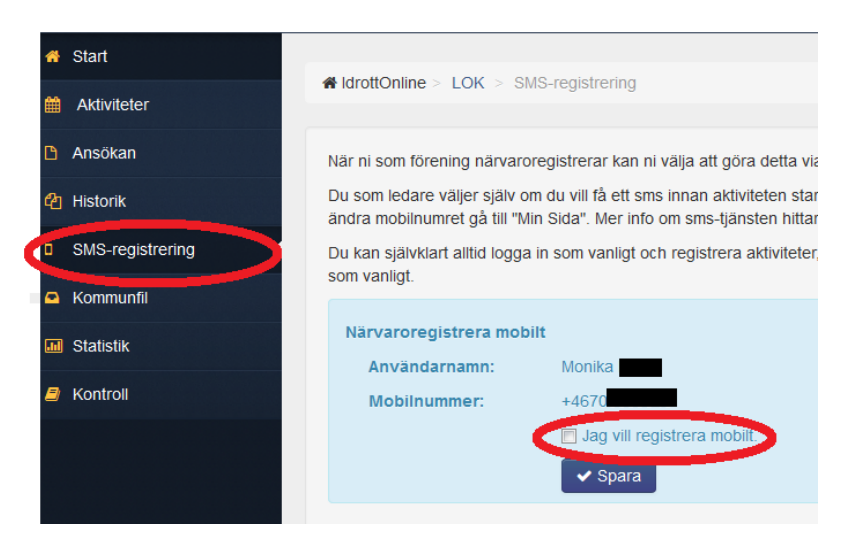

• Skapa aktiviteter och lägga till förväntade deltagare samt bocka i sig som ledare på aktiviteterna, se sid 16.

#### Hur registrerar man aktiviteterna med SMS?

- Om föregående punkter är uppfyllda så kommer SMS att skickas 30 minuter innan aktiviteten påbörjas.
- När man får SMS:et klickar man på länken för att öppna aktiviteten, *bockar ur* de som <u>inte</u> var närvarande och när du är klar klickar du på *registrera*. Det går att registrera via SMS under 3 timmar från det att meddelandet är utskickat.

För att ledaren ska få SMS-avisering så måste aktiviteter med förväntade deltagare finnas skapade på föreningens IdrottOnlinesida med samma ledare satt som ledare på aktiviteten. Inför varje träning får då ledaren ett SMS med länk till närvaroregistreringen för den sammankomsten. Ledaren stämmer av närvaron och skickar in denna som då är färdigregistrerad. Om det är tre ledare på aktiviteten som alla valt att få SMS, om alla ledare gör registreringen var och en för sig, så är det den sista som blir gällande.

#### Datatrafik och kostnad?

När länken öppnas använder sig telefonen av datatrafik. I många av de abonnemang som finns hos operatörerna ingår datatrafik som en del av abonnemanget. Om det inte ingår datatrafik i abonnemanget så betalas datatrafik av den som gör registreringen, dvs. det är ledaren själv som får betala för detta. Om det inte ingår datatrafik i abonnemanget så kostar det ca 1-20\* öre varje gång man gör en registrering i den datatrafik som laddas ned. Beräkningen är dock generell och flera operatörer har en maxgräns för hur mycket det kostar varje dag. Det kan även variera om man inte är i Sverige.

Det SMS som skickas ut från systemet till ledaren är helt gratis för föreningen och ledaren.

\*detta bygger på att den datasida innehåller max 10 kb och en kb i ett abonnemang kan kosta max 20 kr/mb (1mb = 1000 kb). Beräkningen är dock generell och flera operatörer har maxgräns för hur mycket det kostar varje dag. Det kan även variera om man inte är i Sverige.

#### Hur gör man komplettering eller ändring?

Du kan senare via föreningens sida på IdrottOnline komplettera med fler personer som kanske inte fanns upplagda som förväntade deltagare, men även kontrollera att registreringen har genomförts korrekt. OBS! Tänk dock på att det tar ett tag innan mobilregistreringen läses in och uppdateras korrekt, så ändringar göres tidigast dagen efter.

# Sök aktiviteter

Innan ni skickar in ansökan är det bra om ni kontrollerar om det finns aktiviteter kvar som inte är registrerade men som ska med i ansökan.

För att ta reda på det använder du sökfunktionen, klicka på *Sök aktivitet*. Om ni väljer *ingen kalender, ingen ledare, ingen grupp,* vilken *period* ni vill se och *ej registrerad* och klickar på *Sök,* så får ni fram alla aktiviteter som eventuellt ej är registrerade.

| Sök aktiv        | iteter         |           |            |                     |                |   |              |
|------------------|----------------|-----------|------------|---------------------|----------------|---|--------------|
| Kalender         | Välj kalendrar |           |            | Period              | HT2014         |   | T            |
| Ledare           | Välj           |           |            | Registreringsstatus | Ej registrerad |   | •            |
| Grupp            | Välj grupper   |           |            |                     |                |   |              |
| Startdatum       | 2014-07-01     | Slutdatum | 2014-12-31 |                     |                |   |              |
| > Utökad sökning |                |           |            |                     |                |   |              |
|                  |                |           |            |                     |                |   |              |
|                  |                |           |            |                     |                | C | <b>Q</b> Sök |

Om du är LOK-stödsansvarig och vill gå in och göra stickprov eller granska registrerade aktiviteter så söker du fram dem på samma sätt men med Registreringsstatus: *Registrerad*.

I sökresultatet kan ni se om aktiviteten är godkänd (tumme upp) eller inte (tumme ner) i kolumnen LOK. Om det är ett streck så är inte aktiviteten registrerad på något sätt alls, bara skapad. Klicka på namnet på aktiviteten för att granska. Om du vill ändra på något klickar du på *Redigera* och sedan på *Registrera*.

| Aktivite | eter       |               |                   |                                                               |
|----------|------------|---------------|-------------------|---------------------------------------------------------------|
| Q Snat   | obsök 🕶    | 🖻 Ta bort     | aktiviteter 🗸 Reg |                                                               |
| Gruppera | a genom at | tt dra hit en | kolumnrubrik      |                                                               |
|          | Reg ~      | Lok ~         | Namn              |                                                               |
|          | 1          |               | Träning           | Tecken i kolumnen Reg;                                        |
|          | 1          |               | C Träning         |                                                               |
|          | 1.1        |               | Träning           | Utropstecken – ej registrerad aktivitet                       |
|          | 1          |               | Träning           | Bock – registrerad aktivitet                                  |
|          | 1          |               | Träning           | 5                                                             |
|          | 1          |               | Träning           | Tecken i kolumnen Lok;                                        |
|          | 1.1        |               | Träning           | Vågrätt streck – aktiviteten har inte bearbetas, hara skanats |
|          | 1          |               | Träning           | vagran succe annihilten na mie obarotias, oara skapats        |
|          | ~          |               | Träning           | Tummen upp – godkänd LOK-stödsaktivitet                       |
|          | ×          |               | Träning           | There are an included to the definition                       |
|          | Sida       | 1 av 1        | ► H               | Tummen her – ej godkand LOK-stodsaktivitet                    |
|          |            |               |                   |                                                               |

#### Ta bort aktivitet

Om du kommer på att du vill ta bort en aktivitet som blivit upplagd av misstag (eller dubbelt) gör så här; Sök fram den aktivitet du vill ta bort, markera i rutan framför den och välj knappen *Ta bort aktiviteter*. Du kan välja en eller flera samtidigt.

OBS! En borttagen aktivitet går inte att få tillbaka utan den tas bort permanent.

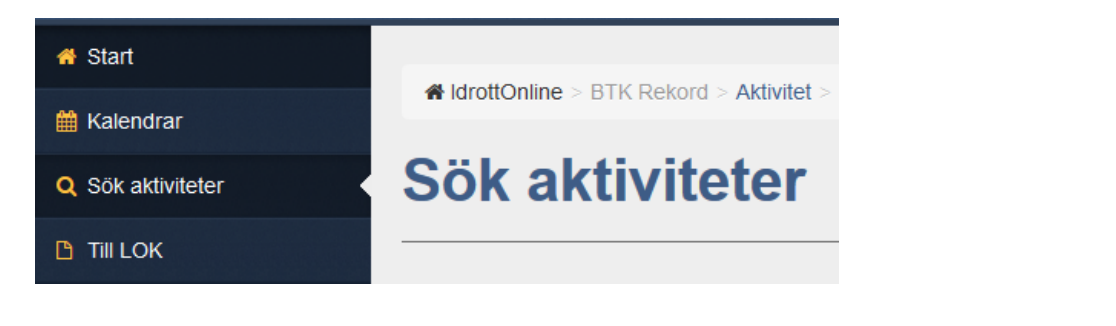

| Aktivite | eter    |     |           |               |              |             |     |                |
|----------|---------|-----|-----------|---------------|--------------|-------------|-----|----------------|
| Q Snab   | bsök 🔻  |     | 面 Ta bor  | t aktiviteter | ✓ Registrera | aktiviteter | r e | Exportera till |
| Gruppera | a genom | att | dra hit e | n kolumnrubri | ik           |             |     |                |
| •        | Reg     | ~   | Lok       | - Namn        | ~            | Datum 🔻     | ~   | Tid ▼          |
|          | :       |     |           | 🕼 Tränin      | g            | 2014-04-28  |     | 17:45          |
|          | 1       |     |           | 🕼 Tränin      | g            | 2014-04-21  |     | 17:45          |
|          | 1       |     |           | 🕑 Tränin      | g            | 2014-04-14  |     | 17:45          |

Du får en varningstext med "Är du säker på att du vill ta bort valda aktiviteter?..." där du får klicka OK på eller Avbryt.

#### Närvarokort

Vill du ta fram närvarokort så är det möjligt.

*Hur* du söker fram aktiviteterna är då extra viktigt. Klicka på *Sök aktiviteter* och begränsa sökningen med namn på kalendern, ledare och/eller grupp.

För att t.ex. ta fram närvarokort på alla inskickade aktiviteter för perioden så söker ni fram med urvalet, *Alla* överallt förutom på registreringsstatus där ni väljer *Inskickade* och aktuell period vald. Klicka sedan på *Sök* och du får önskat sökresultat.

Klicka på *Visa närvarokort* ovanför sökresultatet, där kan du sedan välja antingen *Närvarokort, valda aktiviteter* (gäller då förbockade aktiviteter i sökresultatet) eller *Närvarokort, alla registrerade aktiviteter* (gäller då alla aktiviteter i sökresultatet). Närvarokorten kommer upp i ett nytt fönster (tillåt popupfönster).

| Excel | Q Visa närvarokort                                         |
|-------|------------------------------------------------------------|
|       | Närvarokort, valda aktiviteter i sökresultatet             |
| ~ G   | Närvarokort, alla registrerade aktiviteter i sökresultatet |
| · · · |                                                            |

För att få fram aktiviteter som kommer att komma med i nästa ansökan för perioden så väljer du som ovan men med Registreringsstatus *Registrerad*.

Närvarokorten ser ut som ni är vana vid och följs av en sammanställning. Närvaromarkeringar inom parentes är inte bidragsberättigade enligt reglerna, anledningen kan vara att deltagaren är överårig eller att deltagaren har registrerats tidigare samma dag.

| Ferming Bordtennisklubben<br>Rekord<br>Ideet Bordtennis<br>Kamman Helsingborg<br>Lag <sup>Geogg</sup><br>Ansökan avser period 2014, 1 januari - 30 juni | Attricted                     |       |                  |              |   |   |   |          |   |   |   |   |   |           |   |   |    |   |   |   |       |        |         |        |         |       |         |       |        |       |          |          |          |       |          |                |       |        |
|----------------------------------------------------------------------------------------------------|-------------------------------|-------|------------------|--------------|---|---|---|----------|---|---|---|---|---|-----------|---|---|----|---|---|---|-------|--------|---------|--------|---------|-------|---------|-------|--------|-------|----------|----------|----------|-------|----------|----------------|-------|--------|
| Riktigheten av lämnade uppgifter intygas:                                                                                                    | klockan<br>Slutade<br>klockan | 10.00 | 17:461<br>19:001 | 7.45<br>9.00 |   | - | - |          | + |   |   |   |   |           |   |   |    | + |   |   |       |        | De      | eltaga | tillfäl | len   |         |       |        |       |          | Fur      | ktions   | nedsa | tta      |                |       | _      |
| Lodarera nameteckning                                                                                                    | Mänad                         | 1 2   | 3                | 3            |   |   |   |          |   |   |   |   |   |           |   |   |    |   |   |   |       | Flicko | , ålder | r      |         | Pojka | , ålder |       |        | Fli   | ckor, ž  | ilder    |          |       | Pojk     | car, âlde      | ar    |        |
|                                                                                                    | Dag                           | 24    | 3 1              | 0            |   |   |   |          |   |   |   |   |   |           |   |   |    |   |   |   | 7-12  | 13-16  | 17-20   | 21-25  | 7-12    | 13-16 | 17-20   | 21-25 | 7-12   | 13-16 | 17-20    | 21-25    | 26-      | 7-12  | 13-16    | 17-20          | 21-25 | 26-    |
| Namn på deltagare                                                                                                    | Personnummer                  | r     |                  |              |   |   |   |          |   |   |   |   |   |           |   |   |    |   |   |   |       |        |         |        |         |       |         |       |        |       |          |          |          |       |          |                |       |        |
| 1 Emmy Andersen                                                                                                    | L _                           | 1     | 1                | 1            |   |   |   |          |   |   |   |   |   |           |   |   |    |   |   |   |       |        | 3       |        |         |       |         |       |        |       | L        |          |          |       |          |                |       |        |
| 2 Jack Ahlbin                                                                                                    |                               | 1     | 1                | 1            |   |   |   |          |   |   |   |   |   |           |   |   |    |   |   |   |       |        |         |        |         |       | 3       |       |        |       | 1        |          | i l      |       |          |                |       |        |
| <sup>3</sup> Jessica Ahlqvist                                                                                                    | T -                           | 1     | 1                | 1            |   |   |   |          |   | Τ | Π | Τ |   |           |   |   |    |   |   |   |       |        |         | 3      |         |       |         |       |        |       |          |          |          |       |          |                |       |        |
| 4 Mattias Ahlqvist                                                                                                    | T -                           | 1     | 1                | 1            |   |   |   |          |   |   |   | Τ |   |           |   |   |    |   |   |   |       |        |         |        |         | 3     |         |       |        |       |          |          |          |       |          |                |       |        |
| <sup>5</sup> Omar Al Mawia                                                                                                    | † -                           | 1     | 1                | 1            |   |   |   |          |   |   |   |   |   |           |   |   |    |   |   |   |       |        |         |        |         |       | 3       |       |        |       |          |          |          |       |          |                |       |        |
| <sup>6</sup> Stephanie Andersson                                                                                                    | † -                           | 1     | 1                | 1            |   |   |   |          |   |   |   |   |   |           |   |   |    |   |   |   |       |        |         |        |         |       |         |       |        |       | 3        |          |          |       |          |                |       |        |
| 7 Timmie Aldenberg                                                                                                    | † -                           | 1     |                  | 1            |   |   |   |          |   |   | Ħ | T |   | Π         |   |   |    |   |   |   |       |        |         |        |         | 2     |         |       |        |       |          |          |          |       |          |                |       |        |
| <sup>8</sup> Oscar Ahlberg                                                                                                    | † -                           | Ħ     | 1                | 1            |   |   |   |          |   |   | Ħ | T |   |           |   |   |    |   |   |   |       |        |         |        | 2       |       |         |       |        |       |          |          |          |       |          |                |       |        |
| 9                                                                                                    |                               | Ħ     |                  | +            | Π |   |   |          | + |   | Ħ |   |   | $\square$ |   |   |    |   |   |   |       |        |         |        |         |       |         |       |        |       |          |          |          |       |          |                |       |        |
| 10                                                                                                    |                               | Ħ     | +                | +            |   |   |   |          | - |   | Ħ | 1 |   | T         |   |   |    | + |   |   |       |        |         |        |         |       |         |       |        |       |          | <u> </u> |          |       |          |                |       | ٦      |
| 11                                                                                                    |                               | Ħ     | 1                | +            |   |   | 1 |          |   |   | Ħ | + |   |           |   |   |    |   |   |   |       |        |         |        |         |       |         |       |        |       |          |          |          |       |          |                |       | -      |
| 12                                                                                                    |                               | Ħ     | +                |              |   |   |   |          | + |   | H | + |   |           |   |   |    |   |   |   |       |        |         |        |         |       |         |       |        |       |          |          |          |       |          |                |       |        |
| 13                                                                                                    |                               | Ħ     | +                | +            |   |   |   |          | + | + | Ħ | + |   |           |   |   |    |   |   |   |       |        |         |        |         |       |         |       |        |       |          |          |          |       |          |                |       | ٦      |
| 14                                                                                                    |                               | Ħ     | +                | +            |   |   |   |          | + | + | Ħ | + | + | H         |   |   |    | + |   |   |       |        |         |        |         |       |         |       |        |       |          | -        |          |       |          |                |       | -      |
| 15                                                                                                    |                               | +     | +                | +            |   |   |   |          | + | + | H | + | + |           |   |   |    | + |   |   |       |        |         |        |         |       |         |       |        |       |          | -        | _        |       |          |                |       | -      |
|                                                                                                    | Summa                         | H     | +                | +            | + | - | + | $\vdash$ | + | + | + | ╈ | + | H         |   |   |    | + |   | Η |       |        | -       |        |         |       |         |       |        |       | $\vdash$ | +        |          |       |          | $ \rightarrow$ |       | ┥      |
|                                                                                                    | Statlist                      | 7     | 7                | 8            | + | - | + | $\vdash$ | + | + | ⊢ | + | + | +         |   | + |    | + | + | H | -     |        | 3       | 3      | 2       | 5     | 6       |       |        |       | 3        | +        | <u> </u> |       | -        | -+             |       | ┥      |
|                                                                                                    | Kommunal+                     | H     |                  | -            | + | - | + | $\vdash$ | + | + | + | + | + | H         | + | + |    | + |   |   |       |        | -       | -      | -       | -     | -       |       |        |       | É        | $\vdash$ | -        |       | $\vdash$ | $\vdash$       |       | $\neg$ |
|                                                                                                    | Dersonnummer                  |       | _                |              |   | _ | 1 |          | _ | _ |   | _ |   |           |   |   |    |   |   | 4 | 13-20 | 21-35  | 36.50   | \$1.65 | 66.     | 13-20 | 21.35   | 36-50 | \$1.65 | 65.   | <u> </u> |          |          |       |          |                |       | ┥      |
| 1 Lodur Anita Andersson                                                                                                    | a ca social cantante          |       | 1                | 1            | T |   | T | ГТ       | Т | Т | П | Т | T | T         |   |   | ТТ | T |   |   |       |        |         |        | 0       |       |         |       |        |       | 1        |          |          |       |          |                |       |        |
| · Ante Andersten                                                                                                    | I                             | 1     | 4                | •            | 1 |   |   |          |   |   |   |   |   | 1         |   |   |    |   |   |   |       |        |         |        |         |       |         |       |        |       | i –      |          |          |       |          |                |       | 1      |

# Ansökan

#### Öppna en ny ansökan

Gå till fliken LOK, klicka på *Ansökan* och rätt *Period* för att komma in och kunna ansöka om LOKstöd. Ansökan HT2014 avser aktiviteter *bedrivna under hösten 2014*. Klicka på *Öppna ansökan*.

| # Start          |                                                                                                    |
|------------------|----------------------------------------------------------------------------------------------------|
| Aktiviteter      | WordDunine > LUK > Antoisa > h12014                                                                          |
| 🗅 Ansökan        |                                                                                                    |
| HT2014           | Ansokningar for period HT2014                                                                                |
| VT2015           | Prognos for HT2014: (160)                                                                                    |
| 街 Historik       | Ansökan för HT2014 sika vara inskickad senast 2015-02-25 23:59.                                              |
| SMS-registrering | Perioden HT2014 ger föjande ersättning: 8 kridettagartilifälle, 24 kr i ledarstöd och 6 kr i extra ledarstöd |
| Kommunfil        | Öppna ansökan för HT2014                                                                                     |
| Statistik        |                                                                                                    |
| Kontroll         |                                                                                                    |

Om någon redan har öppnat ansökan och sparat den så ser det ut så enligt bild nedan, klicka då på *Öppna* längst till vänster, för att se vad som blivit sparat i ansökan.

| VT2014                 |                 |                 |                   |               |                        |
|------------------------|-----------------|-----------------|-------------------|---------------|------------------------|
| A Exportera till Excel |                 |                 |                   |               |                        |
| ~                      | Ansökningstyp ~ | Ärendenummer ~  | Status ~          | Prognos 🛿 🗸 🗸 | Åldersfördelning 😧 🛛 🗸 |
| 🖕 Õppna                | Ansökan         | 1-5292-VT2014-1 | Ansökan inskickad | 190 kr        | 1 Visa                 |

# Granska/fyll i ansökan

Ansökan är uppdelad i tre delar.

#### Topp:

Här finns föreningsuppgifter och även kontaktuppgifter till de personer som har behörighet att skicka in ansökan.

| Dagens datum<br>2015-01-21<br>Period<br>HT2014 | Förening<br>Södertelge VBK - Volleyboll<br>Organisationsnummer<br>802442-5632<br>Föreningsnummer<br>18291<br>Adress<br>Telgehusvägen 2<br>15250<br>SÖDERTÄLJE |       | <b>Riksidrotts</b><br><b>Förbundet</b><br>LOK-stödsansökan<br>Isista ansökningsdatum: 2015-02-25 23:59 |
|------------------------------------------------|----------------------------------------------------------------------------------------------------|-------|----------------------------------------------------------------------------------------------------|
| Dessa har idag behörighet a                    | tt skicka in ansökan                                                                                                    | Mahil | E Dest                                                                                                 |
| ROII                                           | Namn                                                                                                    | MODII | E-Post                                                                                                 |
| Kassör                                         | Lasse                                                                                                    |       |                                                                                                    |
| LOK-stödsansvarig                              | Henrick                                                                                                    |       |                                                                                                    |
| Ordförande                                     | Lasse                                                                                                    |       |                                                                                                    |

*OBS!* All kommunikation med er gällande LOK-stödsansökan görs via e-post till de behöriga rollerna. Kontaktuppgifterna på rollerna kan ändras i medlemsregistret om de är felaktiga. Föreningsadressen är och ska vara föreningens officiella adress och är den fel så kan den ändras under fliken *Administration* och *Föreningsinfo* i vänster menyn.

Om organisationsnummer saknas måste föreningen ansöka om det hos Skatteverket och meddela oss det när det är klart via e-post: <u>lok@rf.se</u>. Ansökan om LOK kan dock sändas in ändå men LOK-stödsgruppen skapar ett ärende och ingen utbetalning görs förrän LOK-stödsgruppen har registrerat föreningens organisationsnummer.

#### **Idrott:**

Här finns en sammanställning per SF-idrott på gruppaktiviteter, deltagartillfällen och ledartillfällen. Deltagartillfällena och ledartillfällena är uppdelade i kön, ålder samt om man har någon person med funktionsnedsättning.

I de *grå rutorna* hämtas närvaroregistrerade siffror in automatiskt efter att ni har registrerat dem med närvaro i systemet.

I de *vita rutorna* fyller ni själva i siffror manuellt (dvs. de aktiviteter som ej närvaroregistrerats i systemet). De närvarokort som ni inte närvaroregistrerat i systemet summeras manuellt och fylls på i de vita rutorna.

| Volleyboll                |          |         |          |   |          |   |          |   |        |   |    |  |
|---------------------------|----------|---------|----------|---|----------|---|----------|---|--------|---|----|--|
| Gruppaktiviteter 🛛        | 9        |         |          |   |          |   |          |   |        |   |    |  |
| Manuelit inmatade         | 0        | <b></b> |          |   |          |   |          |   |        |   |    |  |
| Summa gruppaktiviteter    | 9        | •       |          |   |          |   |          |   |        |   |    |  |
| Deltagartillfällen 🕑      | 7-12 år  |         | 13-16 år |   | 17-20 år |   | 21-25 år |   | 26- år |   |    |  |
| Flickor                   | 0        |         | 0        | * | 42       |   | 13       | * |        |   |    |  |
|                           | 0        | ¢       | 0        | - | 0        | - | 0        | ١ |        |   |    |  |
| Pojkar                    | 0        | *       | 0        | * | 0        |   | 0        | * |        |   |    |  |
|                           | 0        | •       | 0        |   | 0        | - | 0        | * |        |   |    |  |
| Funktionsnedsatta flickor | 0        |         | 0        |   | 0        |   | 0        |   | 0      |   |    |  |
|                           | 0        | ×       | 0        | * | 0        | × | 0        | × | 0      |   |    |  |
| Funktionsnedsatta pojkar  | 0        | ×       | 0        |   | 0        | - | 0        | - | 0      |   |    |  |
|                           | 0        | •       | 0        |   | 0        | - | 0        |   | 0      |   |    |  |
| Totaler:                  | 0        | •       | 0        |   | 42       | - | 13       | - | 0      |   | 55 |  |
|                           | 0        | •       | 0        |   | 0        |   | 0        | • | 0      | - | 0  |  |
|                           | 10.00.1  |         | a. a. 1  |   |          |   |          |   | aa 1   |   |    |  |
| Kvinnor                   | 13-20 ar |         | 21-35 ar |   | 36-50 ar |   | 51-65 ar |   | 66- ar |   |    |  |
|                           | 0        |         | 0        |   | 0        |   | 0        |   | 0      |   |    |  |
|                           |          |         | •        |   |          |   |          |   |        |   |    |  |
| Män                       | 0        | ×       | 0        |   | 0        |   | 0        |   | 0      |   |    |  |
|                           | 0        | ×       | 0        |   | 0        |   | 0        |   | 0      |   |    |  |
| Totaler:                  | 0        |         | 0        |   | 0        | - | 9        | * | 0      |   | 9  |  |
|                           | 0        |         | 0        |   | 0        |   | 0        | - | 0      | - | 0  |  |

Det finns en total efter varje idrott. Längre ner i en blå ruta finns en övergripande total på hela föreningens ansökan.

|                                                                                | Total  | Varav närvaroreg | Varav manuellt |  |
|--------------------------------------------------------------------------------|--------|------------------|----------------|--|
| Gruppaktiviteter                                                               | 9      | 9                | 0              |  |
| Deltagartillfällen                                                             | 55     | 55               | 0              |  |
| Ledartillfällen                                                                | 9      | 9                | 0              |  |
| Gruppaktiviteter med ledarstöd                                                 | 9      | 9                | 0              |  |
| Varav gruppaktiviteter med extra ledarstöd                                     | 0      | 0                | 0              |  |
|                                                                                |        |                  |                |  |
|                                                                                |        |                  |                |  |
| PROGNOS                                                                        | 640 kr |                  |                |  |
| Detta är en prognos av vad ansökan kommer att ge om den godkänns i sin helhet. |        |                  |                |  |
| Den faktiska utbetalningen kan bli annan än prognosen. Läs mer om              |        |                  |                |  |

IdrottOnline Klubb – Ansök om LOK-stöd med närvaroregistrering 151221

#### Skicka in

Kontrollera att föreningstecknat plus- och/eller bankgiro stämmer och *välj*. Har ni både bankgiro och plusgiro väljer ni ett av dem för utbetalning. Om ni vill ändra ett gironummer till föreningen, bockar du för *Föreningen har nytt giro* då fälls ett fält ut där ni kan skriva in det nya önskade föreningstecknade plus- eller bankgirot. Innan LOK-stöd utbetalas till föreningen så kontrollerar LOK-stödsgruppen att det nya plus- eller bank-gironumret verkligen går till just er förening, om det inte gör det så blir det ett ärende gällande detta.

Ni kan skriva ett meddelande till LOK-stödsgruppen. Ibland krävs det ett meddelande/motivering här beroende på om något är fel ifyllt, ansökan är sent insänd eller om det är obalans i angivna siffror.

Glöm ej att bocka i rutan att ni intygar ansökans riktighet.

| Vänligen läs igenom och kryssa i för att kunna skicka in ansökan                                                                                                    |                                                                                                    |
|----------------------------------------------------------------------------------------------------|----------------------------------------------------------------------------------------------------|
| <ul> <li>Jac intygar ansökans riktighet samt att den är med verklig</li> <li>LOK-stödsgruppen äger rätt att kontrollera ansökans riktighet. V<br/>betydelse för ansökan om LOK-stöd.</li> <li>LOK-stödsgruppen kan vid kontroll ta in närvarokort, årsmötes-</li> </ul> | neten överensstämmande. Jag är väl medveten om att:<br>/i som förening ska på anmodan tillhandahålla samtliga handli<br>och styrelseprotokoll, stadgar, verksamhetsberättelse, resultat |

#### Väl sedan antingen *Spara ansökan, Spara och stäng* eller *Gå vidare*. OBS! En sparad ansökan är *inte* inskickad till RF och kan därmed inte behandlas.

| Skicka ansökan                                                                                                    |                                                                                                    |
|----------------------------------------------------------------------------------------------------|----------------------------------------------------------------------------------------------------|
| Utbetalning önskas till föreningens gironummer: 🕜                                                                                                    | Inget befintligt gironummer valt                                                                                                    |
|                                                                                                    | Plusgiro: 216598-3                                                                                                    |
| 📄 Föreningen har nytt gironummer 🛿                                                                                                    |                                                                                                    |
| Meddelande till LOK-stödsgruppen:                                                                                                    |                                                                                                    |
|                                                                                                    |                                                                                                    |
| Vänligen läs igenom och kryssa i för att kunna skicka in                                                                                                    | ansökan                                                                                                    |
| 📝 Jag intygar ansökans riktighet samt att den är med                                                                                                    | d verkligheten överensstämmande. Jag är väl medveten om att:                                                                                                    |
| <ul> <li>LOK-stödsgruppen äger rätt att kontrollera ansökans r<br/>betydelse för ansökan om LOK-stöd.</li> <li>LOK-stödsgruppen kan vid kontroll ta in närvarokort, år<br/>balansräkning, revisionsberättelse, medlemsregister o<br/>ska sparas enligt Bokföringslagens bestämmelser ang<br/>LOK-stödsgruppen samarbetar med SF, DF och den k<br/>LOK-stödsansökan.</li> <li>LOK-stödsgruppen får ta del av våra registrerade aktivit</li> </ul> | iktighet. Vi som förening ska på anmodan tillhandahålla samtliga handlingar som har<br>rsmötes- och styrelseprotokoll, stadgar, verksamhetsberättelse, resultat- och<br>ch annat underlag som har betydelse för LOK-stöds beslutet. Underlaget för ansökan<br>jående räkenskapshandlingar, dvs i 7 år.<br>commun föreningen tillhör, i frågor av betydelse för bedömning av föreningens<br>teter. |
| Jag är även medveten om att lämnande av oriktiga u                                                                                                    | uppgifter eller uteblivna begärda handlingar kan medföra att vår förening vid                                                                                                    |

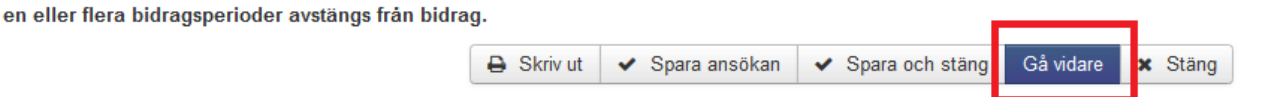

När du klickar på *Gå vidare* kommer en sammanfattning upp. Kontrollera att uppgifterna stämmer innan du klickar på *Skicka ansökan*. Är du osäker eller vill ändra något innan du skickar in ansökan, klicka på *Tillbaka* 

| Sammanfattning                             |          |              | ×   |
|--------------------------------------------|----------|--------------|-----|
| Totalsammanställning                       |          |              |     |
| Gruppaktiviteter                           |          | 15           |     |
| Deltagartillfällen                         |          | 241          |     |
| Ledartillfällen                            |          | 37           |     |
| Gruppaktiviteter med ledarstöd             |          | 15           |     |
| Varav gruppaktiviteter med extra ledarstöd | l        | 0            |     |
| Prognos                                    |          | 2560 kr      |     |
|                                            |          |              |     |
|                                            | Tillbaka | Skicka ansök | tan |

När du klickat på *Skicka ansökan* så får du en bekräftelse på att ansökan är mottagen i systemet, dvs inskickad.

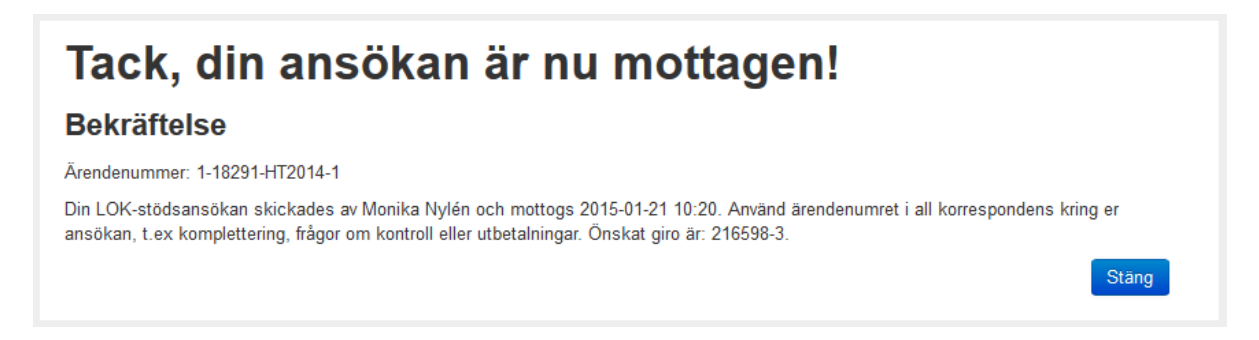

# Tilläggsansökan

Har du skickat iväg din ansökan i tid men inte fått med alla gruppaktiviteter och deltagartillfällen? Ni kan då i föreningen göra en tilläggsansökan. Man kan göra max tre tilläggsansökningar, dock ej efter 25 augusti respektive 25 februari, den blir då behandlad som sen inkommen ansökan.

Om du klickar på fliken *LOK*, välj önskad period under *Ansökan* så ser du där att ansökan har status Inskickad.

Klicka på Skapa tilläggsansökan om du behöver komplettera.

| A Start          | When Orling a LOV - Assetting a LITOMA      |                 |                  |                   |                |  |
|------------------|---------------------------------------------|-----------------|------------------|-------------------|----------------|--|
| Aktiviteter      | WildrottOnline > LOK > Ansokan > H12014     |                 |                  |                   |                |  |
| Ansökan          |                                             |                 |                  |                   |                |  |
| HT2014           | Ansökningar för period HT2014               |                 |                  |                   |                |  |
| VT2015           | Prognos för HT2014: 640 Kr                  |                 |                  |                   |                |  |
| 4 Historik       | Ansökan för HT2014 ska vara inskickad senas | st              |                  |                   |                |  |
| SMS-registrering | Perioden HT2014 ger följande ersättning:    |                 |                  |                   |                |  |
| Kommunfil        |                                             |                 |                  | Skapa t           | illäggsansökan |  |
| Statistik        |                                             |                 |                  |                   | 33             |  |
| Kontroll         |                                             |                 |                  |                   |                |  |
|                  | HT2014                                      |                 |                  |                   |                |  |
|                  | A Exportera till Excel                      |                 |                  |                   |                |  |
|                  | ~                                           | Ansökningstyp ~ | Ärendenummer ~   | Status ~          | Prognos Ø      |  |
|                  | 😂 Õppna                                     | Ansökan         | 1-18291-HT2014-1 | Ansökan inskickad | 640 kr         |  |

Fyll i de nya uppgifterna på samma sätt som tidigare.

# Historik

Om du vill se föreningens tidigare ansökningar så kan du klicka på *Historik* som finns i vänster meny.

Här kan du välja om du vill titta på historiken gällande Ansökan eller Fyllnadsutbetalning.

Vill du söka fram tidigare perioder än som visas så kan du välja period och visa i höger hörn.

Siffror och belopp i listan visar vad som godkänts (i de fall ansökan är utbetald). Observera att inskickat (sökt) kan skilja sig mot vad som är godkänt.

| 1 | 🗌 Start            |
|---|--------------------|
|   | Aktiviteter        |
|   | Ansökan            |
|   | VT2014             |
|   | VT2013             |
| 1 | P Historik         |
| ( | Ansökningar        |
|   | Fyllnadsutb.       |
|   | D SMS-registrering |
|   | Kommunfil          |
|   | Statistik          |
|   | Kontroll           |

# Kommunfil

För de föreningar som gör sin närvaroregistrering via IdrottOnline finns möjlighet att ta ut en kommunfil som sedan kan användas för den kommunala bidragsansökan. De som kan skapa en kommunfil måste ha roll som ordförande, kassör eller LOK-stödsansvarig. Observera att kommunfilen inte är en ansökan utan bara en xml-fil med alla föreningens registrerade aktiviteter. Filen inkluderar även de sammankomster/deltagare som *inte* godkänts för det statliga LOK-stödet. Respektive kommun filtrerar sedan filen utifrån just sina bidragsregler.

**OBS!** Kommunfilen kan bara användas i de fall då er kommun sagt att de kan ta emot den. Kontrollera därför med just din kommun om huruvida den kan användas eller inte. Kommunfilen ska inte skapas förrän alla aktiviteter som registrerats i Idrottonline för perioden är registrerade och klara. Om ni gjort ändringar efter att ni skapat filen och skapar en till så kommer enbart ändringarna med i den andra.

För den kommun som önskar börja använda kommunfilen från IdrottOnline rekommenderar vi i första hand att kommunen tar kontakt med sin programvaruleverantör för att där höra efter om möjligheterna att hantera filen.

Under fliken finns all information ni behöver för att skapa filer. Filerna kan skapas på två sätt. Välj det sätt som just er kommun bett er att göra.

- Skapa kommunfil föreningen sparar filen på sin dator när den är klar och mailar själv över filen till kommun eller överlämnar den på annat sätt.
- Tillåt kommunen att hämta filen i vissa fall vill kommunen själva hämta filen och då måste föreningen skapa och godkänna det först.

| ld       | rottOnline       |                                                                                                    |
|----------|------------------|----------------------------------------------------------------------------------------------------|
| *        | Start            |                                                                                                    |
| Ħ        | Aktiviteter      | Om du har närvaroregistrerat dina aktiviteter i IdrottOnline kan du skapa en kommunfil. Innan du gör detta kontakt<br>ansökan, utan är en XML-fil innehållande alla era registrerade aktiviteter för den aktuella perioden (filen innehåller                                                                                                    |
| B        | Ansökan          | Kommunfilen tar inte med de aktiviteter som ni lagt in på ansökan genom manuellt tillägg, d.v.s. under rubriken "Ko                                                                                                    |
| Ф        | Historik         | Läs mer om kommunfilshanteringen här                                                                                                    |
| ٥        | SMS-registrering | Observera att det inte gar att generera nier for perioder som saknar registrerade sammankomster.                                                                                                    |
| 6        | Kommunfil        | Skapa kommunfil                                                                                                    |
| .11      | Statistik        |                                                                                                    |
| <b>=</b> | Kontroll         | Det är ni som förening som ansvarar för att skapa en kommunfil (i de fall då kommunen kan ta emot en sådan) näi<br>kommun i god tid innan rapportering vad som gäller för just din kommun.                                                                                                    |
|          |                  | Jag har läst nedanstående PuL-text och bekräftar härmed för föreningens räkning att föreningen har handskat<br>Kommunen för att kunna söka Kommunalt aktivitetsstöd för föreningens räkning.                                                                                                    |
|          |                  | LOK-stödshanteringen i IdrottOnline bygger på personerna som finns i föreningens medlemsregister och som omf<br>sig av information ur detta register via Internet krävs att den person vilken uppgiften avser lämnar sitt samtycke. F<br>inhämtas. Samtycket ska vara frivilligt och tydligt samt avse det ändamål för vilket registret är upprättat. Medlemme |
|          |                  | Välj period HT2008 Skapa fil                                                                                                    |

# Kontroll

Om er förening blir uttagen för kontroll så har ni möjlighet att komplettera ansökan med de handlingar som begärts i det kontrollmail som LOK-stödsgruppen skickar, efter att ni mottagit ett epostmeddelande med information om att er förening är uttagna för kontroll.

Klicka på Kontroll i vänster meny.

Om ni tidigare har skickat in information till oss för samma period så ser ni det på Tidigare inskickat.

Längre ner har ni möjlighet att lämna meddelande till LOK-stödsgruppen. Bocka i att ni ger LOKstödsgruppen tillgång till att titta på ert medlemsregister och aktiviteter på IdrottOnline samt bifoga filer på begärda handlingar upp till 3000 KB.

Klicka då först på *Välj fil* för att hämta det från er dator och sedan på *Ladda upp*, bocka i rutan *"intygar..."* och glöm inte att till sist klicka på *Skicka* längst ner på sidan.

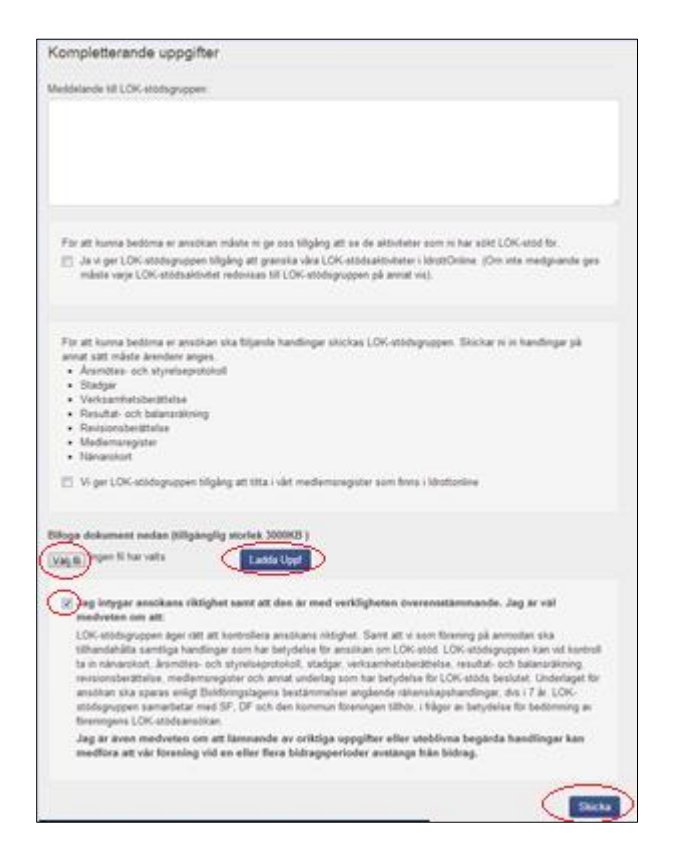

Om handlingarna inte laddas upp här så kan man sända dem per post, detta gäller framför allt närvarokorten som också ska vara underskrivna av ledarna som intygar dess riktighet.

De vanligaste handlingar som brukar begäras in är:

- Närvarokorten som ligger till grund för bidragsansökan och dess sammanställning
- Medlemsförteckning
- Föreningens antagna stadgar
- Föreningens senaste årsmötesprotokoll med tillhörande
  - verksamhetsberättelse
  - resultat- och balansräkning
  - revisionsberättelse